Two-way texting for outages - web

1. Please log on to SmartHub by going to eastcentralenergy.com and choosing My Account.

| Outage Reporting                                                                    | My Account                             | Contact Us                         |  |  |
|-------------------------------------------------------------------------------------|----------------------------------------|------------------------------------|--|--|
| Select Language V                                                                   | 1                                      | Search Q                           |  |  |
| HOME GROWN<br>MEMBER OWNED<br>COMMUNITY FOCUSED<br>Nor Touchasse Earry' Coversitive | CALL US: 1.800.254.7944                | ⊌ f in                             |  |  |
| Home Your Cooperative - Residential -                                               | Business - Contractors - Safety - Comm | unity + Trees & Lines + Newsroom + |  |  |

2. Choose Notifications and from the drop-down menu select Manage Contacts.

| East                                                                              | E CELE<br>E ast Central Energy              |              |            |                                  |              |                                                                                                    | Log Out   Hop   East Control Energy Live Chill Poly Now - Pleport An Issuehrapity |                                                                                                    |     |
|-----------------------------------------------------------------------------------|---------------------------------------------|--------------|------------|----------------------------------|--------------|----------------------------------------------------------------------------------------------------|-----------------------------------------------------------------------------------|----------------------------------------------------------------------------------------------------|-----|
| Home                                                                              | Billing & Payments -                        | My Profile + | My Usage + | Notifications -                  | Contact Us + | •                                                                                                    |                                                                                   | Have a Question? Get Hel                                                                                                    |     |
| Quick Lin                                                                         | iks                                         |              | View and M | SmartHub Feed<br>Manage Contacts |              |                                                                                                    | ſ                                                                                 | Communication / Alerts                                                                                                    |     |
| I want to.                                                                        |                                             |              |            | Manage Notificatio               | ns ve impr   | proved your usage management tools!                                                                                                    |                                                                                   | Member Message                                                                                                    |     |
| <ul> <li>Pay My E</li> <li>Manage</li> <li>View Bill</li> <li>View Use</li> </ul> | My Registered Accounts<br>ng History<br>ige |              | n.         | Mun                              | N            | Key Features<br>Analyze and understand usage trends to find ways to cut back.<br>Create and track a monthly budget to avoid unexpected high utility bills. |                                                                                   | We are celetrating 80 years of powering local communities. Wat exatine-transmorp com to learn more about the history of your electric cooperative<br>you indice the margin disbursement as a credit on your bill due in January? | Did |

3. In the Manage Contact area you can add a phone contact, or your phone number may be listed in the Additional Contacts on File area. If the mobile phone number in the Additional Contacts on File area is the mobile phone you would like to use to report outages by text. Choose Confirm Contact next to that number. If you need to add the phone Choose +Add Phone Number.

| Manage Conflacts Use this page to manage your contacts. Once you have contacts setup, you may use those contacts to sign up for notifications about your billing account. |                                                                                                    |                   |                   |             |  |  |  |  |
|----------------------------------------------------------------------------------------------------|----------------------------------------------------------------------------------------------------|-------------------|-------------------|-------------|--|--|--|--|
| + Add E-Mail Conta                                                                                                    | + Add E-Mail Contact + Add Phone Contact                                                                                                    |                   |                   |             |  |  |  |  |
| Verified Con                                                                                                    | Verified Contacts                                                                                                    |                   |                   |             |  |  |  |  |
| These are the co                                                                                                    | These are the contacts we have on file that you have created or verified and will be used for notifications that are configured on the Manage Notifications page. |                   |                   |             |  |  |  |  |
| Method                                                                                                    | Contact                                                                                                    | Status            | Available Actions |             |  |  |  |  |
| 3                                                                                                    | email@email.com                                                                                                    | E-Mail Enrolled   | Activate          | Edit Delate |  |  |  |  |
|                                                                                                    |                                                                                                    |                   |                   |             |  |  |  |  |
| Additional C                                                                                                    | Contacts On File                                                                                                    |                   |                   |             |  |  |  |  |
|                                                                                                    |                                                                                                    |                   |                   |             |  |  |  |  |
| These are conta                                                                                                    | cts that we have on our system that have not y                                                                                                    | et been verified. |                   |             |  |  |  |  |
|                                                                                                    | Contact                                                                                                    |                   | Available Actions |             |  |  |  |  |
|                                                                                                    | 555-555-5555                                                                                                    |                   | Confirm Contact   | Delete      |  |  |  |  |
|                                                                                                    |                                                                                                    |                   |                   |             |  |  |  |  |

4. Choose receive text messages and click Continue.

| Contact Settings           |                                                 |      |
|----------------------------|-------------------------------------------------|------|
| Phone Number:              | 555-555-5555                                    |      |
| Place on Do Not Call List: | No -                                            |      |
|                            | Receive Text Messages     Receive Text Messages |      |
|                            | C Receive voice Cans                            |      |
|                            |                                                 | Caro |
| Tampa and Candilana        |                                                 |      |

If you agree with the Terms and Conditions, please select agree. If you decline, you will not be able to use two-way texting. Please report your outage by calling 1-800-254-7944.

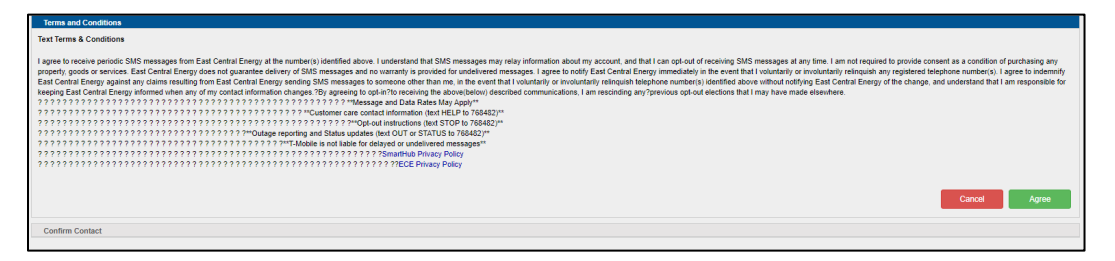

5. A verification code will be sent to the mobile phone number you are validating. Type the code in the area next to Phone Verification Code and choose Save Contact.

| Please enter the verification code.                                                          |                                 |                                                         |
|----------------------------------------------------------------------------------------------|---------------------------------|---------------------------------------------------------|
| Phone Verification Code:                                                                     |                                 | A Verification Code has been sent to your phone number. |
| Phone Number:<br>Place on Do Not Call List:<br>Receive Text Messages:<br>Receive Voice Calls | 555-555-5555<br>No<br>Yes<br>No |                                                         |
| Resend Verification Code                                                                     |                                 | Close Save Contact                                      |

- 6. You are done and should receive a SmartHub Registration is complete text to confirm. The next time you have an outage text the word **OUT to 8559383525** to report it. If you want a status on that outage text **STATUS to 8559383525**.
- 7. Please take the time to go to Manage Notifications under the Notifications drop down menu to turn on Text Messages for other account and cooperative messages.